# Configuración de la implementación en varios sitios de ACI

# Contenido

Introducción Prerequisites Requirements Componentes Utilizados Antecedentes Configurar Diagrama de red lógico Configuraciones Configuración del switch IPN Configuración requerida desde APIC Configuración del controlador multisitio Verificación Troubleshoot Información Relacionada

# Introducción

Este documento describe los pasos para configurar y configurar el fabric de varios sitios de Application Centric Infrastructure (ACI).

La función ACI Multi-Site introducida en la versión 3.0 le permite interconectar dominios de clúster (fabrics) independientes de Cisco ACI Application Policy Infrastructure Controller (APIC). Cada sitio representa una zona de disponibilidad diferente. Esto ayuda a garantizar la conectividad de red de capa 2 y capa 3 de varios arrendatarios en todos los sitios y también amplía el dominio de políticas de extremo a extremo en todos los fabrics. Puede crear políticas en la GUI de varios sitios y enviarlas a todos los sitios integrados o seleccionados. De forma alternativa, puede importar arrendatarios y sus políticas desde un único sitio e implementarlos en otros sitios.

# Prerequisites

## Requirements

Cisco recomienda:

- Complete las instrucciones de la <u>Guía de Instalación y Actualización de Cisco ACI Multi-Site</u> <u>Orchestrator</u> para configurar el controlador multisitio (MSC).
- Asegúrese de que los fabrics de ACI se han descubierto completamente en dos o más sitios.
- Asegúrese de que los clústeres APIC implementados en sitios independientes tengan la conectividad de administración fuera de banda (OOB) a los nodos MSC.

#### **Componentes Utilizados**

La información que contiene este documento se basa en las siguientes versiones de software y hardware.

#### Sitio A

| Dispo    | sitivo de      | Nombre lógico |  |  |
|----------|----------------|---------------|--|--|
| nar      | aware          | •             |  |  |
| N9K-C    | 9504 con       | spine109      |  |  |
| N9K-X    | 9/320-EX       | ·             |  |  |
| N9K-C    | 93180YC-<br>EX | hoja101       |  |  |
| N9K-C    | 93180YC-       |               |  |  |
|          | FX             | hoja102       |  |  |
| N9K-C    | 9372PX-E       | hoja103       |  |  |
| APIC-S   | SERVER-        | -             |  |  |
|          | M2             | apic1         |  |  |
| Sitio B  |                |               |  |  |
| Dispo    | sitivo de      |               |  |  |
| har      | dware          | Nombre lógico |  |  |
| N9K-C    | 9504 con       |               |  |  |
|          | 9732C-EX       | spine209      |  |  |
| N9K-C    | 93180YC-       |               |  |  |
|          | EX             | hoja201       |  |  |
| N9K-C    | 93180YC-       |               |  |  |
|          | EX             | hoja202       |  |  |
| N9K-C    | 9372PX-E       | hoja203       |  |  |
| APIC-S   | SERVER-        | ania          |  |  |
|          | M2             | apicz         |  |  |
| Red IP ( | (IPN) N9K-C    | 93180YC-EX    |  |  |
| Hardw    | Versi          | ión           |  |  |
| are      | 1010           |               |  |  |
| APIC     | Versión 3      | 3.1(2m)       |  |  |
| MSC      | Versión: 1     | .2(2 ter)     |  |  |
|          | NXOS: V        | /ersión       |  |  |
|          | 7.0(3)         | 4(8a)         |  |  |

The information in this document was created from the devices in a specific lab environment. All of the devices used in this document started with a cleared (default) configuration. Si tiene una red en vivo, asegúrese de entender el posible impacto de cualquier comando.

## Antecedentes

**Nota:** La normalización del espacio de nombres entre sitios se realiza mediante los switches de columna que se conectan. Esto requiere switches Nexus de Cisco serie 9000 de segunda generación o posteriores con "EX" o "FX" al final del nombre del producto. Alternativamente, Nexus 9364C se admite en ACI Multi-Site Release 1.1(x) y posteriores.

Para obtener más detalles sobre los requisitos de hardware y la información de compatibilidad, consulte la <u>Guía de requisitos de hardware para varios sitios de ACI</u>.

# Configurar

### Diagrama de red lógico

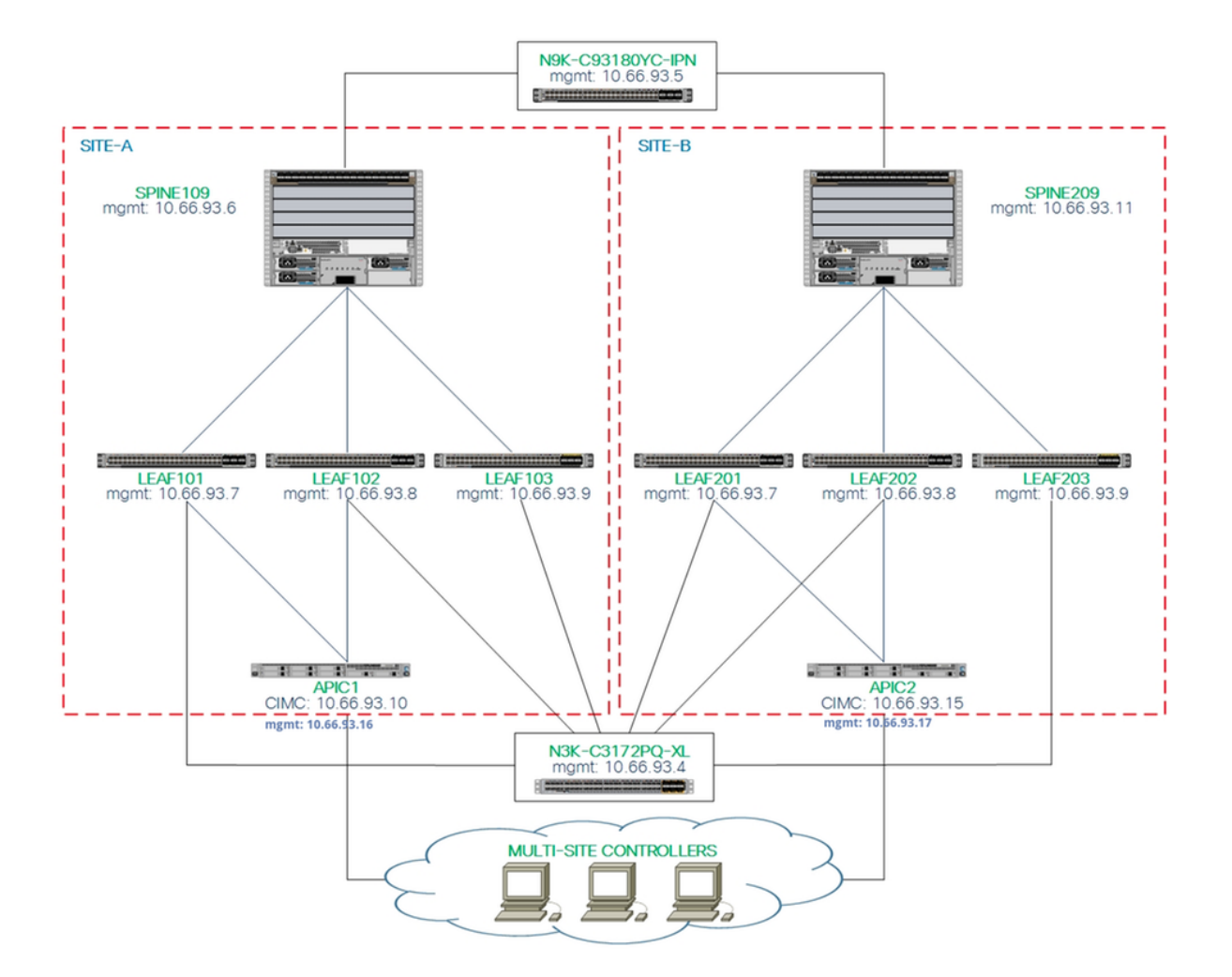

#### Configuraciones

Este documento se centra principalmente en una configuración lateral de ACI y MSC para la implementación de varios sitios. Los detalles de la configuración del switch IPN no están completamente cubiertos. Sin embargo, se enumeran algunas configuraciones importantes del switch IPN con fines de referencia.

#### Configuración del switch IPN

Estas configuraciones se utilizan en el dispositivo IPN conectado a las columnas ACI.

```
vrf context intersite
  description VRF for Multi-Site lab
  feature ospf
  router ospf intersite
    vrf intersite
//Hacia la columna109 en el Sitio-A
```

// Hacia la columna209 en el sitio B

```
speed 100000
mtu 9216
no negotiate auto
no shutdown
interface Ethernet1/49.4
mtu 9150
encapsulation dot1q 4
vrf member intersite
ip address 172.16.1.34/27
ip ospf network point-to-point
ip router ospf intersite area 0.0.0.1
no shutdown
```

```
speed 100000
mtu 9216
no negotiate auto
no shutdown
interface Ethernet1/50.4
mtu 9150
encapsulation dotlq 4
vrf member intersite
ip address 172.16.2.34/27
ip ospf network point-to-point
ip router ospf intersite area 0.0.0.1
no shutdown
```

**Nota:** Unidad máxima de transmisión (MTU) de la comunicación del plano de control de red privada virtual (EVPN) Ethernet con protocolo de gateway fronterizo multiprotocolo (MP-BGP) entre nodos de columna en diferentes sitios. De forma predeterminada, los nodos de columna generan paquetes de 9000 bytes para intercambiar información de routing de terminal. Si no se modifica ese valor predeterminado, la red entre sitios (ISN) debe admitir un tamaño de MTU de al menos 9100 bytes. Para ajustar el valor predeterminado, modifique la configuración del sistema correspondiente en cada dominio APIC.

Este ejemplo utiliza el tamaño de MTU del plano de control predeterminado (9000 bytes) en los nodos de columna.

#### Configuración requerida desde APIC

 Configure iBGP AS y Route Reflector para cada sitio desde la GUI de APIC. Inicie sesión en el APIC del sitio y configure el número de sistema autónomo del protocolo de gateway fronterizo interno (iBGP) y los nodos de reflector de ruta para cada clúster APIC del sitio. Elija APIC GUI > System > System Settings > BGP Route Reflector. Esta es la Política de Reflector de Ruta de BGP predeterminada que se utilizará para el perfil del grupo de dispositivos de estructura.

| ← → C ▲ Not Secure   https://10.66.93.16/#a:d]uni/fabric                                          | C A Not Secure   https://10.66.93.16/#a:djuni/fabric/bgpInstP-default |           |              |             |       |  |  |
|---------------------------------------------------------------------------------------------------|-----------------------------------------------------------------------|-----------|--------------|-------------|-------|--|--|
| cisco APIC System Tenants Fabri                                                                   | c Virtual Networking L4-L7 Serv                                       | ces Admin | Operations   | Apps        | admin |  |  |
| QuickStart   Dashboard   Controllers   System Settings                                            |                                                                       |           |              |             |       |  |  |
| System Settings () () () () () () () () () () () () ()                                            | BGP Route Reflector Policy                                            | - BGP Rou | ite Reflecto | r           |       |  |  |
| APIC Connectivity Preferences      BD Enforced Exception List                                     | 8 👽 🛆 🕔                                                               |           |              |             |       |  |  |
| Contol Plane MTU Control Plane MTU Fine MTU Fine Controls Fishric Wide Setting System Global GiPo | Properties<br>Name: default<br>Description: optional                  |           |              |             |       |  |  |
| BGP Route Reflector                                                                               | Autonomous System Number: 100                                         | 0         | -            |             |       |  |  |
| COOP Group                                                                                        | Route Reflector Nodes:                                                |           | Node Name    | Description |       |  |  |
| Load Balancer     Precision Time Protocol                                                         | 109                                                                   |           | spine109     | Description |       |  |  |
| -                                                                                                 |                                                                       |           |              |             |       |  |  |

Configure el perfil de grupo de fabric para cada clúster APIC del sitio. Elija **APIC GUI > Fabric > Fabric Policies > Pod Policies > Policy Groups**. Haga clic en el grupo de políticas Pod predeterminado. En la lista desplegable Política de Reflector de Ruta BGP, elija valor predeterminado.

| cisco APIC System          | Tenants Fabric       | Virtual Networking L4-L7 Ser       | rvices A     | Admin Operat | ions Apps                          |            |            |                                          | admin                      | 9       | 0    | 2      | •      | 0       |
|----------------------------|----------------------|------------------------------------|--------------|--------------|------------------------------------|------------|------------|------------------------------------------|----------------------------|---------|------|--------|--------|---------|
| Invento                    | ry   Fabric Policies | Access Policies                    |              |              |                                    |            |            |                                          |                            |         |      |        |        |         |
|                            | 1                    |                                    |              |              |                                    |            |            |                                          |                            |         |      |        |        |         |
| Policies                   | 0 🗉 🛈                | Pod Policy Group - de              | fault        |              |                                    |            |            |                                          |                            |         |      |        |        | 0       |
| Oulick Start               |                      |                                    |              |              |                                    |            |            |                                          |                            |         |      | Policy | Faults | History |
| > 📰 Switch Policies        |                      |                                    |              |              | BGP Route Reflector                | Policy - B | GP Route R | eflector                                 |                            |         |      |        |        | 06      |
| > Module Policies          |                      |                                    |              |              |                                    |            |            |                                          |                            |         |      | Delieu | Enulte | Histo   |
| > Interface Policies       |                      | Properties                         |              |              |                                    |            |            |                                          |                            |         |      | Policy | Faults | HISTO   |
| V 📰 Pod Policies           |                      | Descriptio                         | e: default   |              |                                    |            |            |                                          |                            |         |      |        | Ó      | ± %     |
| V Policies                 |                      | Description                        | II. Opportun |              | Properties                         |            |            |                                          |                            |         |      |        |        |         |
| > IIII Date and Time       |                      | Date Time Polic                    | ur default   |              | Autonomous System Number:          | 100        |            |                                          |                            |         |      |        |        |         |
| > IIII SNMP                |                      | Resolved Date Time Polic           | vr. default  | · · ·        | Route Reflector Nodes:             |            |            |                                          |                            |         |      |        |        | +       |
| > Management Access        |                      | ISIS Polic                         | y: default   |              |                                    | Node ID    | Node Name  | Description                              |                            |         |      |        |        |         |
| F ISIS Policy default      |                      | Resolved ISIS Polic                | y: default   |              |                                    | 109        | spine109   |                                          |                            |         |      |        |        |         |
| Policy Groups              |                      | COOP Group Polic                   | y: default   | ~ 🗗          |                                    |            |            |                                          |                            |         |      |        |        |         |
| 📮 default                  |                      | Resolved COOP Group Polic          | y: default   |              |                                    |            |            |                                          |                            |         |      |        |        |         |
| V Profiles                 |                      | BGP Route Reflector Polic          | y: default   | ~ 🛃          |                                    |            |            |                                          |                            |         |      |        |        |         |
| V 🖪 Pod Profile default    |                      | Resolved BGP Route Reflector Polic | y: default   |              |                                    |            |            |                                          |                            |         |      |        |        |         |
| 🗧 default                  |                      | Management Access Police           | y: default   | ~ 🕑          |                                    |            |            |                                          |                            |         |      |        |        |         |
| > Global Policies          |                      | Resolved Management Access Police  | y: default   |              | External Route Reflector Nodes:    |            |            |                                          |                            |         |      |        |        | +       |
| > Monitoring Policies      |                      | SNMP Polic                         | y: default   | ~ 🗳          |                                    | Node ID    | Node Name  | Description                              |                            |         |      |        |        |         |
| > Troubleshoot Policies    |                      | Resolved SNMP Police               | y: default   |              |                                    |            |            | No items have b<br>Select Actions to cre | een found.<br>sate a new i |         |      |        |        |         |
| > Geolocation Policies     |                      | MAGSec Polic                       | y: default   | ~ @          |                                    |            |            |                                          |                            |         |      |        |        |         |
| > IIIII MACsec Policies    |                      | Resolved MAUSEC Polic              | y: derauit   |              |                                    |            |            |                                          |                            |         |      |        |        |         |
| > IIIII Analytics Policies |                      |                                    |              |              |                                    |            |            |                                          |                            |         |      |        |        |         |
| > IIII Tags                |                      |                                    |              |              |                                    |            |            |                                          |                            |         |      |        |        |         |
| ienant Quota               |                      |                                    |              |              | External Intersite Route Reflector | Node ID    | Node Name  | Description                              |                            |         |      |        |        |         |
| > IIII DWDM                |                      |                                    |              |              | Nodes:                             | 109        | spine109   |                                          |                            |         |      |        |        |         |
|                            |                      |                                    |              |              |                                    |            |            |                                          |                            |         |      |        |        |         |
|                            |                      |                                    |              |              |                                    |            |            |                                          | Sho                        | w Usaç  | je ( | Close  |        | Submit  |
|                            |                      |                                    |              |              |                                    |            |            |                                          | Show                       | v Usage |      | Reset  | 9      | Submit  |

2. Configure las políticas de acceso de columna para incluir dominios enrutados externos para cada sitio desde la GUI de APIC. Configure las políticas de acceso de columna para el enlace ascendente de columna al switch IPN con un perfil de entidad de acceso (AEP) y un dominio enrutado de capa 3 (GUI de APIC > Fabric > Políticas de acceso). Cree el perfil del switch.

| ← → C ▲ Not Secure              | https://10.66 | 6.93.16/#c:d | root infraS   | pineNodePs,infraNodePs   | ,infraNodePols |       |            |                            |          |
|---------------------------------|---------------|--------------|---------------|--------------------------|----------------|-------|------------|----------------------------|----------|
| cisco APIC                      | System        | Tenants      | Fabric        | Virtual Networking       | L4-L7 Services | Admin | Operations | Apps                       |          |
|                                 | Inve          | entory I Fat | bric Policies | Access Policies          |                |       |            |                            |          |
| Policies                        |               | 0            | 0             | Profiles - Spine         | Profiles       |       |            |                            |          |
| Quick Start     Switch Policies | - 2           |              |               | Create Spine Pr          | ofile          |       |            | 00                         | Descript |
| > Policy Groups                 |               |              |               | STEP 1 > Profile         |                |       |            | 1. Profile 2. Associations |          |
| ✓ ■ Profiles ←                  | 3             |              |               | Specify the profile Iden | ntity          |       |            |                            |          |
| > Eaf Profiles                  | -             |              |               | Name:                    | spine109       |       |            |                            |          |
| 🗸 🚞 Spine Profiles <            | <b>←</b> 4    |              |               | Description:             | optional       |       |            |                            |          |
| efault 🗧                        |               |              |               | Snine Selectors:         |                |       |            | 2                          |          |
| > Cverrides                     |               |              |               | opine oblectors.         | Name           | Blo   | rks        | Policy Group               | F        |
| > Module Policies               |               |              |               |                          | spine109       | 109   | 9          | Policy Gloup               |          |
| Interface Policies              |               |              |               |                          |                |       |            |                            |          |
| > Policies                      |               |              |               |                          |                |       |            |                            |          |
| Policy Groups     Profiles      |               |              | 1             |                          |                |       |            |                            |          |
| > Leaf Profiles                 |               |              |               |                          |                |       |            |                            |          |
| > Spine Profiles                |               |              |               |                          |                |       |            |                            |          |
| > Interface Overrides           |               |              |               |                          |                |       |            |                            |          |
| > Global Policies               |               |              |               |                          |                |       |            |                            |          |
| > Monitoring Policies           |               |              |               |                          |                |       |            |                            |          |
| > Troubleshoot Policies         |               |              |               |                          |                |       |            |                            |          |
| > Pools                         |               |              |               |                          |                |       |            |                            |          |
| > Physical and External Do      | omains        |              |               |                          |                |       |            | Previous Cancel Next       |          |

Cree el perfil de entidad de acceso adjunto (AAEP), el dominio enrutado de capa 3 y el conjunto de VLAN.

| Create A       | ttachable      | e Access Entity Profile                                                |    | <b>?</b> × |
|----------------|----------------|------------------------------------------------------------------------|----|------------|
| Specify the n  | ame, doma      | ins and infrastructure encaps                                          |    |            |
|                | Name:          | msite                                                                  |    |            |
|                | Description:   | optional                                                               |    |            |
|                |                |                                                                        |    |            |
| Enable Infrast | Create         | VLAN Pool                                                              | ?⊗ | -          |
| External) To E | Specify the    | e Pool identity                                                        |    | ¥ +        |
|                |                | Name: msite                                                            |    |            |
|                |                | Description: Optional                                                  |    |            |
|                |                |                                                                        |    |            |
|                | Alle           | location Mode: Dynamic Allocation Static Allocation                    |    |            |
| Creat          | e Range        | 2S                                                                     | ?⊗ |            |
| Specify        | the Encap E    | Block Range                                                            |    |            |
| Ap             | Тур            | pe: VLAN                                                               |    | т          |
|                | Rang           | ge: VLAN V 4 - VLAN V 4 Must be vlan-4                                 |    |            |
|                | Allocation Mod | de: Dynamic Allocation Inherit allocMode from parent Static Allocation |    |            |
|                | Ro             | DIE: External or On the wire encapsulations Internal                   |    |            |
|                |                |                                                                        |    |            |
|                |                |                                                                        |    |            |
|                |                | Cancel                                                                 | ОК |            |
|                |                |                                                                        |    |            |

Cree el grupo de políticas de puerto de acceso a la columna. En la lista desplegable Perfil de entidad conectada, elija **sitio**.

| Fabri         | c Virtual Ne                                      | etworking                                                                                                    | L4-L7 Services                                                                                            | Admin    | Operatio | ns Apps |  |    |
|---------------|---------------------------------------------------|----------------------------------------------------------------------------------------------------|----------------------------------------------------------------------------------------------------|----------|----------|---------|--|----|
| abric Policie | es I Access Pol                                   | cies                                                                                                    |                                                                                                    |          |          |         |  |    |
|               | Spine Pro                                         | ofile - sp                                                                                                    | ine109                                                                                                    |          |          |         |  |    |
|               | Create Specify the P<br>D<br>Link Le<br>C<br>MAC: | Dine Acc<br>olicy Group<br>Name: sp<br>escription: op<br>vel Policy: sel<br>DP Policy: CC<br>sec Policy: sel<br>ity Profile: ms | eess Port Polic<br>identity<br>ine109-ipn-port<br>tional<br>ect a value<br>P-ENABLE<br>ect a value<br>ite | cy Group |          |         |  | 28 |
|               | Attached En                                       | ity Profile: ms                                                                                                    | ite                                                                                                    | ~ 6      | 7        |         |  |    |

Cree el perfil de la interfaz de columna. Asocie el puerto de acceso de columna de cara a IPN al grupo de políticas de interfaz creado en el paso anterior.

| Spine Profile - s       | sp   | ine109                                                              |            |
|-------------------------|------|---------------------------------------------------------------------|------------|
| Create Spine In         | te   | rface Profile 🔹 😵                                                   |            |
| Specify the profile Ide | ntit | У                                                                   |            |
| Name:                   | ms   | ite                                                                 |            |
| Description:            | op   | Create Spine Access Port Selector                                   | <b>2 S</b> |
| Interface Selectors:    |      | Specify the selector identity                                       |            |
|                         | N    | Name: spine109-ipn-port                                             |            |
|                         |      | Description: towards IPN                                            |            |
|                         |      |                                                                     |            |
|                         |      | valid values: All or Ranges. For Example:<br>1/13,1/15 or 1/22-1/24 |            |
|                         |      | Interface Policy Group: spine 109-ipn-port                          |            |
|                         |      |                                                                     |            |
|                         |      |                                                                     |            |

**Nota:** Por el momento, no es necesario configurar L3Out of Open Shortest Path First (OSPF) en el arrendatario infra desde la interfaz gráfica de usuario de APIC. Esto se configurará a través de MSC y la configuración se enviará a cada sitio más adelante.

 Configure el punto final del túnel de datos externo (TEP) por sitio desde la interfaz gráfica de usuario de APIC. Elija APIC GUI > Infra > Policies > Protocol > Fabric Ext Connection Policies. A continuación, cree un perfil entre sitios/intrasito.

| ← → C ▲ Not Secure   https://10.66.93.16/#bTenants:infr                                                                                                    | C A Not Secure   https://10.66.93.16/#bTenants:infra uni/tn-infra fvFabricExtConnPolicies,fvRoutingPolicies,fvPolicies                                                                                                    |            |  |  |  |  |
|----------------------------------------------------------------------------------------------------|----------------------------------------------------------------------------------------------------|------------|--|--|--|--|
| CISCO APIC System Tenants Fabric                                                                                                    | ric Virtual Networking L4-L7 Services Admin Operations Apps                                                                                                    |            |  |  |  |  |
| ALL TENANTS   Add Tenant   Tenant Search: Enter name, alias,                                                                                                    | s, descr I common I infra I mgmt                                                                                                    |            |  |  |  |  |
| Tenant infra 🔶 🚺 🗐 🧿                                                                                                    | Fabric Ext Connection Policies                                                                                                    |            |  |  |  |  |
| <ul> <li>Networking</li> <li>Contracts</li> <li>Policies</li> <li>Protocol</li> <li>Route Maps</li> <li>BFD</li> <li>BGP</li> <li>OSPF</li> <li>EIGRP</li> <li>IGMP Snoop</li> </ul> | D Create Intrasite/Intersite Profile Create Fabric Ext Connection Policy Fabric ID: Name: SiteA Community: extended:as2-nn4:2:22 Ex: extended:as2-nn4:5:16 Site/Pod Peering Profile Peering Type: Full Mesh Route Reflector Password: Confirm Password: | 08         |  |  |  |  |
| > Transformed III III III IIII IIII IIII IIIII IIIII IIII                                                                                                    | Pod Connection Profile                                                                                                    |            |  |  |  |  |
|                                                                                                    | Pod ID Dataplane TEP 1                                                                                                    | • +        |  |  |  |  |
| L4-L7 Policy based Redirect                                                                                                    | Fabric External Routing Profile                                                                                                    |            |  |  |  |  |
| > Data Plane Policing                                                                                                    |                                                                                                    | +          |  |  |  |  |
| Fabric Ext Connection Policies                                                                                                    | Name Subnet                                                                                                    |            |  |  |  |  |
| > 🖿 HSRP                                                                                                    | Can                                                                                                    | cel Submit |  |  |  |  |

4. Repita los pasos anteriores para completar la configuración del lado APIC para el fabric ACI de SiteB.

#### Configuración del controlador multisitio

1. Agregue cada sitio uno por uno en la GUI de MSC. Conéctese e inicie sesión en la GUI de

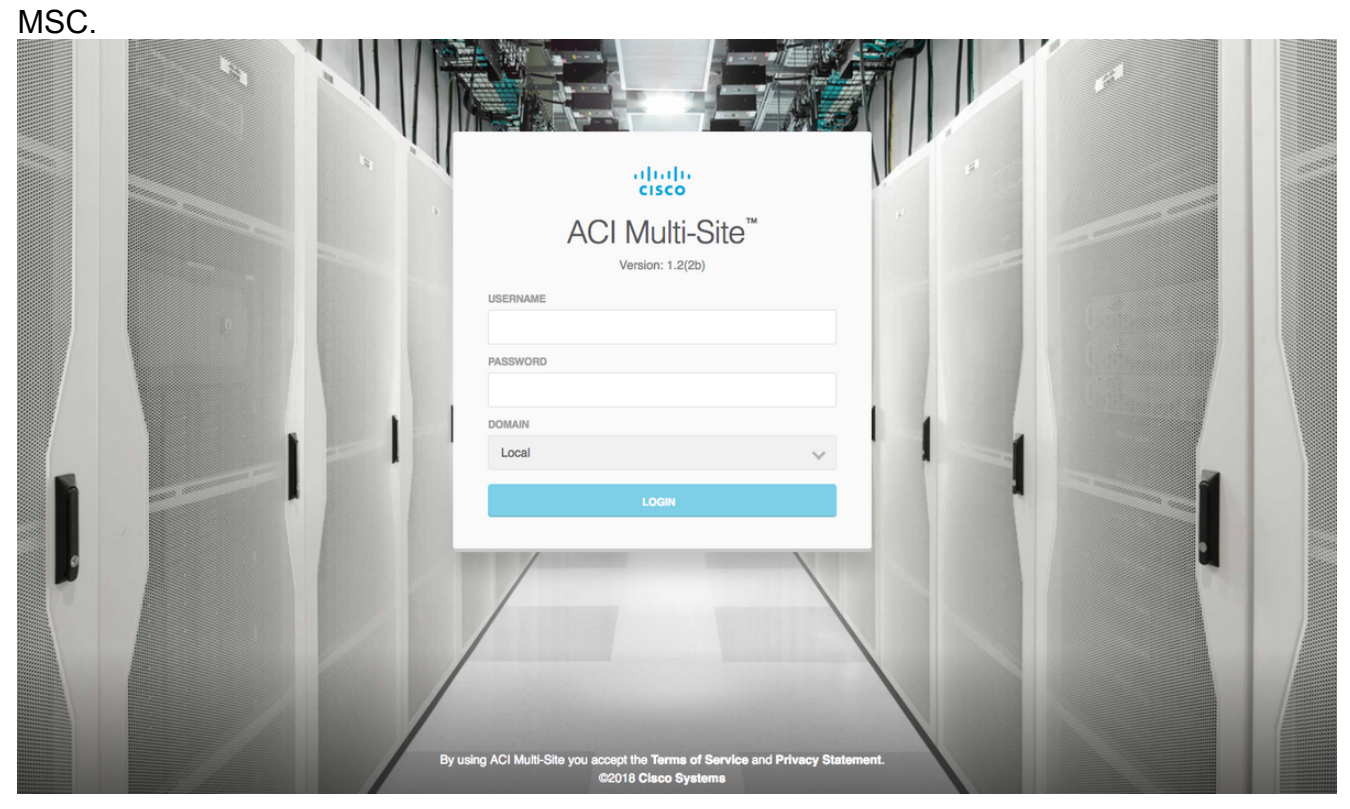

Haga clic en **AGREGAR SITIO** para registrar los sitios uno por uno en MSC. También puede ver el estado del clúster en la parte superior derecha de la ventana.

|            | disco ACI Multi-Site  | Cluster Status 3/3         |
|------------|-----------------------|----------------------------|
| $\bigcirc$ |                       |                            |
|            |                       |                            |
| *          | SITE STATUS           | ● ADD SITE VIEW BY 😯 📰 🗌 🔿 |
| Ψ          |                       |                            |
| 1          |                       |                            |
| \$         |                       |                            |
|            | Welcome to Multi-Site | e Controller               |
|            | across sites          | and manage porces          |

Utilice una de las direcciones IP del APIC y asigne un **ID de sitio único** para cada sitio. El intervalo válido es de 1 a 127.

| 🕘 Add Site                                             | Sites                                    |                                     | Add Site                                                    |   |
|--------------------------------------------------------|------------------------------------------|-------------------------------------|-------------------------------------------------------------|---|
|                                                        | Site SiteA has been successfully connect | cted. IMPORT TENANTS FROM THIS SITE |                                                             |   |
| Connection Settings                                    | Site SiteB has been successfully connect | ted. IMPORT TENANTS FROM THIS SITE  | Connection Settings                                         |   |
| * NAME                                                 | Q                                        |                                     | * NAME                                                      |   |
| SiteA                                                  |                                          |                                     | SiteB                                                       |   |
| LABELS                                                 | SITE NAME/LABEL                          | APIC CONTROLLER UPLS                | LABELS                                                      |   |
| Select or Create a Label.                              | 96 SiteA                                 | https://10.66.93.16                 | Select or Create a Label.                                   | ~ |
| * APIC CONTROLLER URL                                  | 97 SiteB                                 | https://10.66.93.17                 | * APIC CONTROLLER URL                                       |   |
| https://10.66.93.16                                    |                                          |                                     | https://10.66.93.17                                         |   |
| APIC CONTROLLER URL                                    |                                          |                                     | APIC CONTROLLER URL                                         |   |
| " USERNAME                                             |                                          |                                     | * USERNAME                                                  |   |
| admin                                                  |                                          |                                     | admin                                                       |   |
| * PASSWORD                                             |                                          |                                     | * PASSWORD                                                  |   |
|                                                        | ۲                                        |                                     |                                                             | ۲ |
| SPECIFY LOGIN DOMAIN FOR SITE<br>Off<br>* APIC SITE ID |                                          |                                     | SPECIFY LOGIN DOMAIN FOR SITE<br>Off<br>* APIC SITE ID<br>2 | _ |

2. Configure las políticas siguientes por sitio en MSC. Inicie sesión en la GUI de MSC. Elija **Sites** en el panel izquierdo y luego haga clic en **CONFIGURE INFRA**.

| ACI Multi-Site  |                      | Cluster Status 3/3  |
|-----------------|----------------------|---------------------|
| Sites<br>Q      |                      | C 🌣 CONFIGURE INFRA |
| SITE NAME/LABEL | APIC CONTROLLER URLS | ACTIONS             |
| 96 SiteA        | https://10.66.93.16  |                     |
| 97 SiteB        | https://10.66.93.17  | Actions v           |

Configure los parámetros generales de Fabric Infra. En la lista desplegable BGP Peering Type , elija **full-mesh** (malla completa - EBGP /route reflector - IBGP).

| Fabric Connectivity   | y Infra                                   |
|-----------------------|-------------------------------------------|
| SETTINGS              | Control Plane BGP                         |
| General Settings      | BGP PEERING TYPE full-mesh                |
| SITES                 | KEEPALIVE INTERVAL (SECONDS)              |
| •<br>SiteB<br>ENABLED | HOLD INTERVAL (SECONDS)                   |
| •<br>SiteA<br>ENABLED | STALE INTERVAL (SECONDS)                  |
|                       | GRACEFUL HELPER<br>On<br>MAXIMUM AS LIMIT |
|                       | 0                                         |

Cuando haya terminado, elija uno de los sitios del panel izquierdo. A continuación, verá la información del sitio en el panel central. Hay tres niveles de configuración diferentes. Puede elegir el nivel de sitio, el nivel de grupo o el nivel de columna. Permitirá diferentes configuraciones en el panel de configuración (panel derecho).

**BGP TTL BETWEEN PEERS** 

16

| Fabric Connectiv       | ity Infra               |    |
|------------------------|-------------------------|----|
| SETTINGS               | Site level              |    |
| General Settings       | 96 SITE<br>SiteA        | Ō  |
| SITES                  | Pop pod-1 • Pod level   | ٦l |
| O<br>SiteA<br>DISABLED | Spine level<br>spine109 |    |
| •<br>SiteB<br>DISABLED | BGP PEERING ON          |    |

Una vez que haga clic en el área Sitio, se mostrarán en el panel derecho las configuraciones de nivel de sitio (Habilitación multisitio (On), TEP de multidifusión de plano de datos, ASN de BGP, Comunidad de BGP (por ejemplo, extendida:as2-nn4:2:22), ID de área OSPF, Tipo de área OSPF (stub evita la publicidad del grupo de salto), Dominio de ruta externa, etc. Aquí

puede configurar o modificar: TEP de multidifusión de plano de datos (un loopback por sitio), utilizado para la replicación de cabecera (HREP)Sistema autónomo (AS) de protocolo de gateway fronterizo (BGP) (AS) que coincide con el AS del sitio configurado en APIC)ID de área OSPF, tipo de área OSPF y política de interfaz OSPF (para la interfaz de columna hacia IPN)Dominio Ruteado ExternoEn la mayoría de los casos, los valores de atributo ya se habrían recuperado automáticamente de APIC a

| Fabric Connectiv | ity Infra      | DEPLOY & X                     |
|------------------|----------------|--------------------------------|
| TTINGS           |                | SITEA SETTINGS Q               |
| eral Settings    | SiteA          | 0 0 1 1 1 0                    |
|                  | poo pod-1 •    | SITE IS ACI MULTI-SITE ENABLED |
|                  |                | APIC SITE ID                   |
| Ð                | spine109       | 1                              |
|                  | BGP PEERING ON | DATA PLANE MULTICAST TEP       |
|                  |                | 172.16.1.2                     |
| ED.              |                | BGP AUTONOMOUS SYSTEM NUMBER   |
|                  |                | 100                            |
|                  |                | BGP PASSWORD                   |
|                  |                | OSPF AREA ID                   |
|                  |                | 0.0.0.1                        |
|                  |                | OSPF AREA TYPE                 |
|                  |                | regular 🗸                      |
|                  |                | EXTERNAL ROUTED DOMAIN         |
|                  |                | msite                          |

Haga clic en el área Pod y vaya a las políticas específicas de nivel POD. Introduzca el TEP de unidifusión del plano de datos.

| SITE           |                         |   | 80 POD-1                                  |
|----------------|-------------------------|---|-------------------------------------------|
| SiteA          |                         | 0 | 0 I 4 I 1 I 1<br>DATA PLANE UNICAST TEP 🚯 |
| pod pod-1 •    | Pod level configuration |   | 172.16.1.1                                |
| •<br>spine109  |                         |   |                                           |
| BGP PEERING ON |                         |   |                                           |
| L              |                         |   |                                           |

Haga clic en el área de columna y vaya a la configuración de la siguiente columna específica. Para cada interfaz desde la columna hacia el switch IPN:

Establezca la dirección IP y la máscara Peering BGP - Encendido TEP del plano de control: introduzca la dirección IP del router La columna es un reflector de ruta -Encendido

| 96 SiteA                   | ¢ | 98 S                                                   | PINE109                                                                                                  | 1 1 | 1 |
|----------------------------|---|--------------------------------------------------------|----------------------------------------------------------------------------------------------------|-----|---|
| poo pod-1 •                |   | ID                                                     | IP ADDRESS/SUBNET                                                                                        | MTU |   |
| spine109<br>BGP PEERING ON |   | © ADD 5<br>BGP PEER<br>CONTROL<br>172.10<br>SPINE IS F | ING         )         On          PLANE TEP         5.1.3           KOUTE REFLECTOR         )         On |     | v |

Repita estos pasos para otros sitios y complete la siguiente configuración en MSC.Haga clic en **IMPLEMENTAR**. Esto guardará y llevará la configuración de infra a los APIC en ambos sitios.

|                             | DEPLOY Q X                                                                          |
|-----------------------------|-------------------------------------------------------------------------------------|
|                             | 98 SPINE109                                                                         |
| 90 SiteA                    |                                                                                     |
| POD pod-1 •                 | ID IP ADDRESS/SUBNET MTU                                                            |
| spine 109<br>BGP PEERING ON | 1/32 172.16.1.33/27 inherit ©  ADD PORT  BGP PEERING  CONTROL PLANE TEP  172.16.1.3 |
|                             | SPINE IS ROUTE REFLECTOR                                                            |

La integración inicial entre los clústeres APIC y MSC está completa y lista para utilizarse.

Debe poder configurar políticas extendidas para arrendatarios en MSC para diferentes sitios ACI.

# Verificación

Utilize esta sección para confirmar que su configuración funcione correctamente.

 Verifique la siguiente configuración desde la GUI de APIC en cada clúster APIC. Verifique que el perfil Intrasite/Intersite se haya configurado bajo infra tenant en cada clúster APIC.Verifique que se haya configurado el siguiente L3Out (intersite), OSPF y BGP en cada clúster APIC (APIC GUI).Inicie sesión en el APIC del sitio y verifique el perfil entre sitios en Tenant infra> Policies > Protocol > Fabric Ext Connection Policies . El perfil entre sitios se verá así cuando MSC haya configurado/administrado completamente el sitio.

| CISCO APIC System Tenants Fabric                             | : Virtual Networking L4-L7 Services Admin                     | Operations Apps            | admin Q                 | 0 | • 3    |        | ٢      |
|--------------------------------------------------------------|---------------------------------------------------------------|----------------------------|-------------------------|---|--------|--------|--------|
| ALL TENANTS   Add Tenant   Tenant Search: Enter name, alias, | descr I common I Infra I mgmt                                 |                            |                         |   |        |        |        |
| Tenant infra                                                 | Intrasite/Intersite Profile - Fabric Ext Cor                  | nnection Policy SiteA      |                         |   |        |        | 0 (    |
| Tenant infra                                                 |                                                               |                            |                         |   | Policy | Faults | Histor |
| > Application Profiles                                       | 8 👽 🛆 🕐                                                       |                            |                         |   |        | Ó      | ÷ %•   |
| > Networking                                                 | Properties                                                    |                            |                         |   |        |        |        |
| > Contracts                                                  | Fabric ID: 1                                                  |                            |                         |   |        |        |        |
| V Policies                                                   | Name: SiteA                                                   |                            |                         |   |        |        |        |
| V Protocol                                                   | Community: extended:as2-nn4:2:22<br>Ex: extended:as2-nn4:5:16 |                            |                         |   |        |        |        |
| > 🛅 Route Maps                                               | Site ID: 1                                                    |                            |                         |   |        |        |        |
| > 📰 BFD                                                      | Intersite Multicast IP: 172.16.1.2/32                         |                            |                         |   |        |        |        |
| > 🛅 BGP                                                      | Pod Peering Profile                                           |                            |                         |   |        |        |        |
| > 📰 OSPF                                                     | Peering Type: Full Mesh Route Reflector                       |                            |                         |   |        |        |        |
| > 📰 EIGRP                                                    | Password                                                      |                            |                         |   |        |        |        |
| > 📰 IGMP Snoop                                               | Confirm Password:                                             |                            |                         |   |        |        |        |
| > IGMP Interface                                             | Pod Connection Profile                                        |                            |                         |   |        |        |        |
| > E Custom QOS                                               |                                                               |                            |                         |   |        |        |        |
| > End Point Retention                                        | - Pod ID                                                      | MultiPod Dataolana TEP     | Intersite Dataplage TEP |   |        |        | +      |
| > E DHCP                                                     | - Folio                                                       |                            | 170 16 1 1 100          |   |        |        |        |
| > IIII ND Interface                                          | 1                                                             | 172.10.1.4/32              | 172.10.1.1/32           |   |        |        |        |
| > 📰 ND RA Prefix                                             |                                                               |                            |                         |   |        |        |        |
| > 🕅 Route Tag                                                |                                                               |                            |                         |   |        |        |        |
| > 🔚 L4-L7 Policy Based Redirect                              |                                                               |                            |                         |   |        |        |        |
| > 🔚 L4-L7 Redirect Health Groups                             | Site Peering Profile                                          |                            |                         |   |        |        |        |
| > 📰 Data Plane Policing                                      | Peering Type: Full Mesh                                       |                            |                         |   |        |        |        |
| Fabric Ext Connection Policies                               | Remote Sites                                                  |                            |                         |   |        |        |        |
| Fabric Ext Connection Policy SiteA                           | <ul> <li>Site ID</li> </ul>                                   | Intersite Dataplane TEP IP | Intersite Multicast IP  |   |        |        |        |
| > HSRP                                                       | 2                                                             | 172.16.2.1/32              | 172.16.2.2/32           |   |        |        |        |
| > First Hop Security                                         |                                                               |                            |                         |   |        |        |        |

Elija **GUI de APIC > Información del arrendatario > Redes > Redes enrutadas externas**. Aquí el perfil L3Out entre sitios se debe crear automáticamente bajo el arrendatario infra en ambos sitios.

| cisc   | APIC System Tenants Fab                              | oric Virtual Networking L4-L            | .7 Services                                               | Admin Op              | perations      | Apps |                                      | admin | ٩ | 0      | 0     |
|--------|------------------------------------------------------|-----------------------------------------|-----------------------------------------------------------|-----------------------|----------------|------|--------------------------------------|-------|---|--------|-------|
| ALL TE | IANTS   Add Tenant   Tenant Search: Enter name, alia | as, descr I common I <b>infra</b> I mgn | mt                                                        |                       |                |      |                                      |       |   |        |       |
| Tena   | ant infra 🛛 🕕 🗊                                      | L3 Outside - intersite                  |                                                           |                       |                |      |                                      |       |   |        |       |
| 0      | Quick Start                                          |                                         |                                                           |                       |                |      |                                      |       |   | Policy | Stats |
| ~ 🖩    | Tenant infra                                         |                                         |                                                           |                       |                |      |                                      |       | _ |        |       |
| >      | Application Profiles                                 |                                         |                                                           |                       |                |      |                                      |       |   | Main   | Nod   |
| ~      | Networking                                           | 8 👽 🛆 🕔                                 |                                                           |                       |                |      |                                      |       |   |        |       |
|        | > 📰 Bridge Domains                                   | Properties                              |                                                           |                       |                |      |                                      |       |   |        | _     |
|        | > 📰 VRFs                                             | Provider Label:                         | :                                                         |                       |                |      |                                      |       |   |        |       |
|        | External Bridged Networks                            |                                         | enter names separa                                        | ited by comma         |                |      |                                      |       |   |        |       |
|        | External Routed Networks                             | Target DSCP:                            | : Unspecified                                             | ~                     |                |      |                                      |       |   |        |       |
|        | > Route Maps/Profiles                                | Route Control Enforcement:              | : Import                                                  |                       |                |      |                                      |       |   |        |       |
|        | > 📰 Set Rules for Route Maps                         | VRF:                                    | : overlay-1                                               | <ul> <li>C</li> </ul> |                |      |                                      |       |   |        |       |
|        | > 📰 Match Rules for Route Maps                       | Resolved VRF:                           | : infra/overlay-1                                         |                       | _              |      |                                      |       |   |        |       |
|        | ✓ ☎ intersite                                        | External Routed Domain:                 | : msite                                                   | ~ 🗗                   |                |      |                                      |       |   |        |       |
|        | Logical Node Profiles                                | Route Profile for Interleak:            | : select a value                                          | ~                     |                |      |                                      |       |   |        |       |
|        | ✓  → node-109-profile                                | Route Control For Dampening:            |                                                           |                       |                |      |                                      |       |   |        |       |
|        | ✓ Image: ✓ Logical Interface Profiles                | 1                                       | <ul> <li>Address Fan</li> </ul>                           | nily Type             |                |      | Route Dampening Policy               |       |   |        |       |
|        | > 🔂 interface-109-1-32-profile                       |                                         |                                                           |                       |                |      | No items have been found.            |       |   |        |       |
|        | > Configured Nodes                                   |                                         |                                                           |                       |                |      | Select Actions to create a new item. |       |   |        |       |
|        | Vetworks                                             |                                         |                                                           |                       |                |      |                                      |       |   |        |       |
|        | > 🛃 intersiteInstP                                   |                                         |                                                           | _                     | _              |      |                                      |       |   |        |       |
|        | > Route Maps/Profiles                                | Enable BGP/EIGRP/OSPF:                  | : 🗹 BGP                                                   | OSPF                  | EIGRP          |      |                                      |       |   |        |       |
|        | > Dot1Q Tunnels                                      | OSPF Area ID:                           | : 0.0.0.1                                                 |                       |                |      |                                      |       |   |        |       |
| >      | Contracts                                            | OSPF Area Control:                      |                                                           |                       |                |      |                                      |       |   |        |       |
| ~      | Policies                                             |                                         | <ul> <li>Send redistric</li> <li>Originate sum</li> </ul> | nmary LSAs into No    | SA area        |      |                                      |       |   |        |       |
|        | V Protocol                                           |                                         | Suppress for                                              | warding address in    | translated LSA |      |                                      |       |   |        |       |
|        | > 📰 Route Maps                                       | OSPF Area Type:                         | NSSA area                                                 | Regular area          | Stub area      |      |                                      |       |   |        |       |
|        | > 📰 BFD                                              | OSPF Area Cost:                         | : 1                                                       | C                     |                |      |                                      |       |   |        |       |
|        | > 🔚 BGP                                              | Enable remote leaf with Multipod:       | : 🗆                                                       |                       |                |      |                                      |       |   |        |       |
|        |                                                      |                                         |                                                           |                       |                |      |                                      |       |   |        |       |

Además, asegúrese de que la configuración del nodo lógico y del perfil de interfaz L3Out esté configurada correctamente en la VLAN

4.

|                                |                             |                     |                    |                   |                              | Policy           | Fau   | lts |
|--------------------------------|-----------------------------|---------------------|--------------------|-------------------|------------------------------|------------------|-------|-----|
| 8 👽 🛆 🕔                        |                             |                     |                    |                   |                              |                  | Ó     | ,   |
| Properties                     |                             |                     |                    |                   |                              |                  |       |     |
| Name:                          | node-109-profile            |                     |                    |                   |                              |                  |       |     |
| Description:                   | optional                    |                     |                    |                   |                              |                  |       |     |
| Alias:                         |                             |                     |                    |                   |                              |                  |       |     |
| Target DSCP:                   | Unspecified ~               |                     |                    |                   |                              |                  |       |     |
| Nodes:                         |                             |                     |                    |                   |                              |                  |       |     |
|                                | <ul> <li>Node ID</li> </ul> | Router ID           | Static Routes      |                   | Loopback Addres              | s                |       |     |
|                                | topology/pod-1/node-109     | 172.16.1.3          |                    |                   |                              |                  |       |     |
|                                |                             |                     |                    |                   |                              |                  |       |     |
| BGP Infra Peer<br>Connectivity |                             |                     |                    |                   |                              |                  |       |     |
| Connoolinty.                   | Peer IP Address             |                     |                    | Time To Live      |                              |                  |       |     |
|                                | 172.16.2.3                  |                     |                    | 16                |                              |                  |       |     |
| Logical Interface              | Profile - interface         | -109-1-32-p         | rofile             |                   |                              |                  | •     | ?   |
|                                |                             |                     |                    |                   |                              | Policy Faults    | Histo | ry  |
|                                |                             |                     |                    | G                 | General Routed Sub-Interface | Routed Interface | łs S  | VI  |
| 8 👽 🛆 🕦                        |                             |                     |                    |                   |                              |                  | Õ     | +   |
| Properties                     |                             |                     |                    |                   |                              |                  |       | _   |
| Routed Sub-Inte                | rfaces:                     |                     |                    |                   |                              |                  | 1 -   | +   |
|                                | <ul> <li>Path</li> </ul>    | IP Address          | Secondary IP Addre | ss MAC Address    | MTU (bytes)                  | Encap            | _     |     |
|                                | Pod-1/Node-109/eth          | 1/32 172.16.1.33/27 |                    | 00:22:BD:F8:19:FF | inherit                      | vlan-4           |       |     |

2. Verifique la sesión OSPF/BGP desde la CLI de columna en cada clúster APIC. Verifique que OSPF esté activo en la columna y obtenga rutas de la IPN (CLI de columna). Verifique que la sesión de BGP esté hasta el sitio remoto (CLI de columna). Inicie sesión en Spine CLI, verifique que el BGP L2VPN EVPN y OSPF estén activos en cada columna. También verifique que el rol de nodo para BGP sea msite-altavoz.

```
spinel09# show ip ospf neighbors vrf overlay-1
OSPF Process ID default VRF overlay-1
Total number of neighbors: 1
Neighbor ID Pri State Up Time Address Interface
172.16.1.34 1 FULL/ - 04:13:07 172.16.1.34 Eth1/32.32
spinel09#
```

spine109# show bgp 12vpn evpn summary vrf overlay-1
BGP summary information for VRF overlay-1, address family L2VPN EVPN
BGP router identifier 172.16.1.3, local AS number 100
BGP table version is 235, L2VPN EVPN config peers 1, capable peers 1
0 network entries and 0 paths using 0 bytes of memory
BGP attribute entries [0/0], BGP AS path entries [0/0]
BGP community entries [0/0], BGP clusterlist entries [0/0]

Neighbor V AS MsgRcvd MsgSent TblVer InQ OutQ Up/Down State/PfxRcd 172.16.2.3 4 200 259 259 235 0 0 04:15:39 0

spine109#
spine109# vsh -c 'show bgp internal node-role'
Node role : : MSITE\_SPEAKER

spine209# show ip ospf neighbors vrf overlay-1 OSPF Process ID default VRF overlay-1 Total number of neighbors: 1 Neighbor ID Pri State Up Time Address Interface 172.16.1.34 1 FULL/ - 04:20:36 172.16.2.34 Eth1/32.32

```
spine209#
spine209# show bgp 12vpn evpn summary vrf overlay-1
BGP summary information for VRF overlay-1, address family L2VPN EVPN
BGP router identifier 172.16.2.3, local AS number 200
BGP table version is 270, L2VPN EVPN config peers 1, capable peers 1
0 network entries and 0 paths using 0 bytes of memory
BGP attribute entries [0/0], BGP AS path entries [0/0]
BGP community entries [0/0], BGP clusterlist entries [0/0]
             V
                  AS MsgRcvd MsgSent TblVer InQ OutQ Up/Down State/PfxRcd
Neighbor
172.16.1.3
             4 100 264 264 270 0 0 04:20:40 0
spine209#
spine209# vsh -c 'show bgp internal node-role'
Node role :
                          : MSITE SPEAKER
```

 Verifique las interfaces Overlay-1 de la CLI de columna en cada clúster APIC. Inicie sesión en la CLI de columna para verificar y verificar las interfaces Overlay-1.ETEP (TEP de plano de datos multipod)La dirección del punto final del túnel del plano de datos utilizada para

rutear el tráfico entre varios grupos de dispositivos dentro del único fabric de ACI.DCI-

UCAST (ETEP de unidifusión de plano de datos entre sitios (anycast por sitio))Esta dirección

ETEP de plano de datos de difusión es única por sitio. Se asigna a todas las columnas

conectadas al dispositivo IPN/ISN y se utiliza para recibir tráfico unidifusión L2/L3.DCI-

MCAST-HREP (plano de datos entre sitios) TEP multidifusión) Esta dirección ETEP de difusión se asigna a todas las columnas conectadas al dispositivo IPN/ISN y se utiliza para recibir tráfico L2 BUM (difusión, unidifusión desconocida y multidifusión). MSCP-ETEP (ETEP de plano de control multisitio) Ésta es la dirección ETEP del plano de control, que también se

```
conoce como ID de router BGP en cada columna para EVPN MP-BGP.
spine109# show ip int vrf overlay-1
<snip>
lo17, Interface status: protocol-up/link-up/admin-up, iod: 83, mode: etep
 IP address: 172.16.1.4, IP subnet: 172.16.1.4/32
 IP broadcast address: 255.255.255.255
 IP primary address route-preference: 1, tag: 0
lo18, Interface status: protocol-up/link-up/admin-up, iod: 84, mode: dci-ucast
 IP address: 172.16.1.1, IP subnet: 172.16.1.1/32
 IP broadcast address: 255.255.255.255
 IP primary address route-preference: 1, tag: 0
lo19, Interface status: protocol-up/link-up/admin-up, iod: 85, mode: dci-mcast-hrep
 IP address: 172.16.1.2, IP subnet: 172.16.1.2/32
  IP broadcast address: 255.255.255.255
 IP primary address route-preference: 1, tag: 0
lo20, Interface status: protocol-up/link-up/admin-up, iod: 87, mode: mscp-etep
 IP address: 172.16.1.3, IP subnet: 172.16.1.3/32
 IP broadcast address: 255.255.255.255
 IP primary address route-preference: 1, tag: 0
```

spine209# show ip int vrf overlay-1
<snip>
lo13, Interface status: protocol-up/link-up/admin-up, iod: 83, mode: etep

```
IP address: 172.16.2.4, IP subnet: 172.16.2.4/32
IP broadcast address: 255.255.255
IP primary address route-preference: 1, tag: 0
lo14, Interface status: protocol-up/link-up/admin-up, iod: 84, mode: dci-ucast
IP address: 172.16.2.1, IP subnet: 172.16.2.1/32
IP broadcast address: 255.255.255
IP primary address route-preference: 1, tag: 0
lo15, Interface status: protocol-up/link-up/admin-up, iod: 85, mode: dci-mcast-hrep
IP address: 172.16.2.2, IP subnet: 172.16.2.2/32
IP broadcast address: 255.255.255
IP primary address route-preference: 1, tag: 0
lo16, Interface status: protocol-up/link-up/admin-up, iod: 87, mode: mscp-etep
IP address: 172.16.2.3, IP subnet: 172.16.2.3/32
IP broadcast address: 255.255.255
IP primary address route-preference: 1, tag: 0
```

Al final, asegúrese de que no se observan fallos en el MSC. **Troubleshoot**Actualmente,

no hay información específica de troubleshooting disponible para esta

configuración. Información Relacionada Informe técnico sobre la arquitectura de

varios sitios de Cisco ACISoporte Técnico y Documentación - Cisco Systems